#### Wireless USB Adapter

### **WNL-U553**

#### **Quick Installation Guide**

## **Table of Contents**

| Package Content                      | 4  |
|--------------------------------------|----|
| Software Installation                | 5  |
| Hardware Installation                | 8  |
| Configure WNL-U553 wireless settings | 10 |
| Further Configuration                | 12 |

Thank you for purchasing PLANET Wireless USB Adapter, WNL-U553. In this installation guide, the illustrations included driver and utility installing steps for Windows 2000/XP and Vista. For more information, please also refer to the User's manual.

## Package Content

- 1 x WL-U553 Wireless USB Adapter
- 1 x USB Cable
- 1 x Quick Installation Guide
- 1 x CD-ROM (Including User's Manual and Driver)

### Software Installation

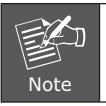

Please do NOT insert WNL-U553 to PC's USB port before installing utility.

- Insert Drivers and User's manual CD to your CD drive, then a welcome web will appear.
- Please click the utility hyper link to start install driver and utility. If the web screen doesn't appear, please click the "Start" and choose "Run". When dialog box appears, enter "E:\Utility\setup.exe".
- 3. When this screen appears, please press "Next" to continue.

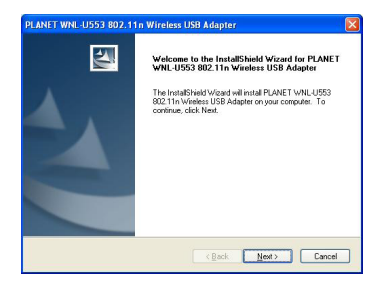

4. Installation will start copy driver and utility to your OS.

| PLANET WNL-U553 802.11n Wireless USB Adapter                                                   |    |
|------------------------------------------------------------------------------------------------|----|
| Setup Status                                                                                   |    |
| PLANET WAL-USS3 802.11n Wireless USB Adapter is configuring your new software<br>installation. |    |
| (9                                                                                             |    |
| Instal/Shield                                                                                  | el |

5. When this dialog box appear, please click "Continue Anyway".

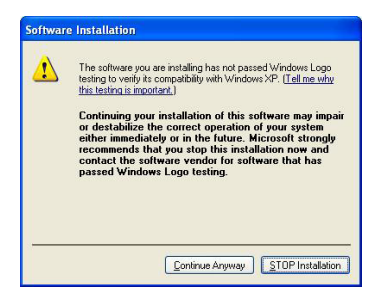

6. Please click "Finish" to complete the installation.

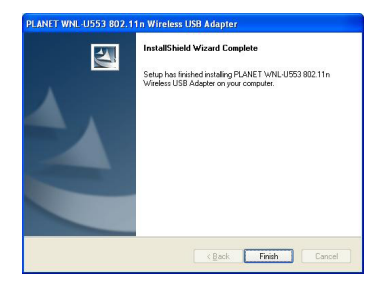

### Hardware Installation

 Please connect WNL-U553 to your PC's USB port. If your PC's USB interface is not USB 2.0, Windows will prompt you there is a "High-Speed USB Device Plugged into non-High-Speed USB hub". Please don't worry about this and keep installing.

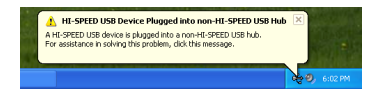

 After properly connect the WNL-U553 to your PC, Windows will detect WNL-U553 and show you this dialog box. You can see the device name in this dialog box. If the device name is correct, please press "Next" to the driver installation.

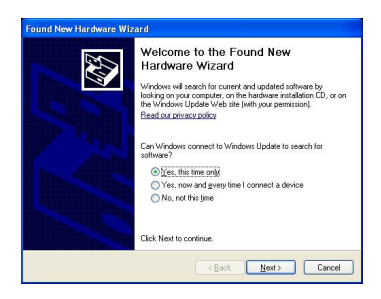

3. Windows may show you this driver is not passed Windows Logo test, please select "Continue Anyway" to continue.

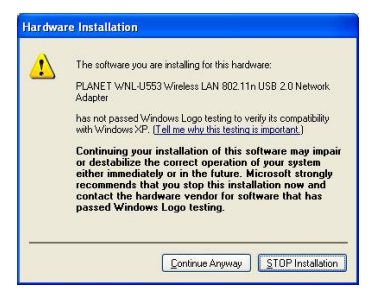

4. After the driver installation complete appears. Please click "Finish".

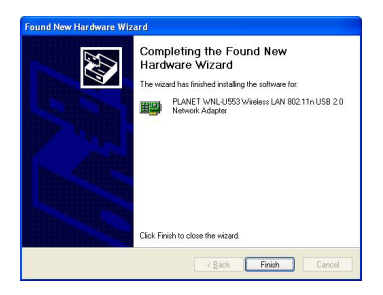

## Configure WNL-U553 wireless settings

In Windows XP / 2000, when wireless card installed, the builtin wireless utility will take control your wireless card. You may need to disable this utility when you would like to use WNL-U553 utility.

 Please double click the wireless utility icon an on the bottomright of desktop. Then you will see the Windows Zero Config Service dialog box, please click "Advanced" button. When the below screen appear, please disable "Use Windows to configure my wireless network settings" and press "OK".

| · · · · · · · · · · · · · · · · · · ·         | erties 🛛 <table-cell> 🔀</table-cell> |
|-----------------------------------------------|--------------------------------------|
| General Wireless Networks Advanced            |                                      |
| Use Windows to configure my wireless netwo    | rk settings                          |
| Available networks:                           |                                      |
| To connect to an available network, click Con | figure.                              |
| 🕻 Globalhome 🔨                                | Configure                            |
| 🗼 ADT_WLAN 🧮                                  |                                      |
| 🗼 chtn 🛛 🗹                                    | R <u>e</u> fresh                     |
| below:                                        |                                      |
|                                               | Move <u>up</u>                       |
|                                               | Move <u>up</u><br>Move <u>d</u> own  |
| Add <u>R</u> emove Propertie                  | Move <u>up</u><br>Move <u>d</u> own  |
| Add Remove Propertie                          | Move <u>up</u><br>Move <u>d</u> own  |

2. Please double click the icon diagain. The WNL-U553 utility will appear. Please select "Site Survey" option. Select the AP from the AP list and press "Connect" to connect the selected AP. If the AP you would like to connect is not in the list, please press "Refresh" to search again.

| Link Info 🕠   | Status:                               | Disconnect |  |
|---------------|---------------------------------------|------------|--|
| Configuration | SSID:<br>Wreless Mode:<br>Encryption: |            |  |
|               | Tx Rate:<br>Channel:                  | Mbps       |  |
|               | Signal Strength:                      | ,          |  |
|               | 0 %                                   |            |  |
|               | TX/RX                                 |            |  |

3. For more detail settings, please refer to the User's manual to configure.

# **Further Configuration**

For detail configuration, please check user's manual on the bundled CD.

If you have any other questions, please contact the dealer where you purchased this product or you can contact PLANET directly at the following email address: <a href="mailto:support@planet.com.tw">support@planet.com.tw</a>

Free Manuals Download Website <u>http://myh66.com</u> <u>http://usermanuals.us</u> <u>http://www.somanuals.com</u> <u>http://www.4manuals.cc</u> <u>http://www.4manuals.cc</u> <u>http://www.4manuals.cc</u> <u>http://www.4manuals.com</u> <u>http://www.404manual.com</u> <u>http://www.luxmanual.com</u> <u>http://aubethermostatmanual.com</u> Golf course search by state

http://golfingnear.com Email search by domain

http://emailbydomain.com Auto manuals search

http://auto.somanuals.com TV manuals search

http://tv.somanuals.com